# 【6.6.2.4】米国における特許を対象にした侵害防止調査

# 自社で開発した商品を米国で販売したい。特許侵害で訴えられ ることは避けたいが、どうしたら良いか?

### 1)調査ツールの選択

Q

米国における特許は、米国特許商標庁(以下、USPTO)が提供する PatFT、AppFT、世界知的所 有権機関(以下、WIPO)が提供する PatentScope や欧州特許庁(以下、EPO)が提供する Espacenet などに収録されている。いずれのツールも十分な収録状況であり、また高機能な検索機能が 備わっているが、ここでは高度な論理検索(KW などの AND 検索や OR 検索)ができること、HIT した 文献を日本語に翻訳する機能があることなどを考慮し、WIPOの PatentScopeを利用した事例を紹介 する。

### 2)検索事例

PatentScope の検索画面は下記 URL から接続することができる。日本語版以外にもモバイル版、英語版、ドイツ語版、中国語版、韓国語版など複数のインタフェースが用意されている。また、検索画面には4つの検索モードが用意されているので目的に合わせてモードを選択する。

https://patentscope.wipo.int/search/en/search.jsf

#### ◆検索モードの紹介

簡易検索:フルテキストや氏名(名称)など8 種類の検索フィールドから1 つを選んで検索 を行う。

**詳細検索**:検索ボックスに検索語、検索式、フィールドコードなどを指定した検索構文を 入力して、複数の条件を組み合わせた検索を行う。

構造化検索:発明の名称や要約など複数の検索フィールドでそれぞれ検索条件を指定し、それらの条件を組み合わせた検索を行う。

多言語検索:入力した検索用語を自動的に 12 言語に翻訳し、その全てを使って特許 文献の検索を行う。

| Exercise       Exercise         Exercise       Exercise         Exe |                             | PATEN     | TSCOPE           | ⊭ Mo     | k Mobile   Deutsch   English   Español   Français   한국어   Português   Русокий   中文   البربية |               |            |    |  |
|----------------------------------------------------------------------------------------------------|-----------------------------|-----------|------------------|----------|----------------------------------------------------------------------------------------------|---------------|------------|----|--|
| RLD INTELLECTUAL PROPERTY ORGANIZATION         検末       閲覧       翻訳       オブション       刷新情報       ログイン       ヘルプ         水<                                                                                                    |                             | 国際・国内     | 特許データベース検索       |          |                                                                                              |               |            |    |  |
| 検索       閲覧       組沢       オブション       最新情報       ログイン       ヘルプ         ボー、知時推告ービス > PATENTSCOPE <td< th=""><th>ORLD INTELLECTUAL PRO</th><th>OPERTY OR</th><th>GANIZATION</th><th></th><th></th><th></th><th></th><th></th></td<>                                                                                                    | ORLD INTELLECTUAL PRO       | OPERTY OR | GANIZATION       |          |                                                                                              |               |            |    |  |
| ・・・・・・・・・・・・・・・・・・・・・・・・・・・・・                                                                                                    | 検索 閲覧 細訳                    | オプシ       | ョン 最新情報          | ログイン     | ヘルプ                                                                                          |               |            |    |  |
| ・・          ・                                                                                                    | -<br>ホーム- 知財権サービス > PATENTS | COPE      |                  |          |                                                                                              |               |            |    |  |
| PATENTSOPPE (a WIPO が提供する特許データベース検索サービスです。公開済みの PCT 国際出願 294 万件をはじな       第         アできます。テータ収録範囲については次のリンクからご買いただけます。(ふ)       第         東紙       ●         ● PCT/ (プリケーション40)2016 (201)                                                                                                    | 簡易検索                        |           |                  |          |                                                                                              |               | 言語切替       |    |  |
| できます。テータ収録範囲については次のリンクからご覧いただけます。(>)<br><u>ま紙</u> ✓                                                                                                    | PATENTSOOPE は WIPO が提供す     | る特許データ    | ッベース検索サービスです。公   | 開済みの PCT | 「 国際出願 294 万                                                                                 | 「件をはじょ        |            | 食索 |  |
| 表紙     ●     ●     序:     ●     ●     ●     ●     ●     ●     ●     ●     ●     ●     ●     ●     ●     ●     ●     ●     ●     ●     ●     ●     ●     ●     ●     ●     ●     ●     ●     ●     ●     ●     ●     ●     ●     ●     ●     ●     ●     ●     ●     ●     ●     ●     ●     ●     ●     ●     ●     ●     ●     ●     ●     ●     ●     ●     ●     ●     ●     ●     ●     ●     ●     ●     ●     ●     ●     ●     ●     ●     ●     ●     ●     ●     ●     ●     ●     ●     ●     ●     ●     ●     ●     ●     ●     ●     ●     ●     ●     ●     ●     ●     ●     ●     ●     ●     ●     ●     ●     ●     ●     ●     ●     ●     ●     ●     ●     ●     ●     ●     ●     ●     ●     ●     ●     ●     ●     ●     ●     ●     ●     ●     ●     ●     ●     ●     ●     ●     ●     ●     ●     ●     ●                                                                                                    | できます。テータ収録範囲について            | は次のリンク    | フからご覧いただけます。(->) |          |                                                                                              |               |            |    |  |
| 東紙     ▼     ●     ●     ●     ●     ●     ●     ●     ●     ●     ●     ●     ●     ●     ●     ●     ●     ●     ●     ●     ●     ●     ●     ●     ●     ●     ●     ●     ●     ●     ●     ●     ●     ●     ●     ●     ●     ●     ●     ●     ●     ●     ●     ●     ●     ●     ●     ●     ●     ●     ●     ●     ●     ●     ●     ●     ●     ●     ●     ●     ●     ●     ●     ●     ●     ●     ●     ●     ●     ●     ●     ●     ●     ●     ●     ●     ●     ●     ●     ●     ●     ●     ●     ●     ●     ●     ●     ●     ●     ●     ●     ●     ●     ●     ●     ●     ●     ●     ●     ●     ●     ●     ●     ●     ●     ●     ●     ●     ●     ●     ●     ●     ●     ●     ●     ●     ●     ●     ●     ●     ●     ●     ●     ●     ●     ●     ●     ●     ●     ●     ●     ●     ●     ●                                                                                                    |                             |           |                  |          |                                                                                              | <b>京</b> へ    |            |    |  |
| PCT/(ブリケーション40/2016 (201) 簡易検索 詳細検索 描述化検索 4 つの検索モードが用意されている                                                                                                    | 表紙                          |           |                  |          | 2                                                                                            | 原王 一          | 検索         |    |  |
| PCT/(ブリケーション40/2016 (201)  簡易検索   詳細検索   描述化検索   4 つの検索モードが用意されている                                                                                                    |                             |           |                  |          |                                                                                              |               |            |    |  |
| 詳細検索     4 つの検索モードが用意されている                                                                                                    | ● PCTパブリケーション40/2016        | (201      | 簡易検索             |          |                                                                                              | 13)(こ         | なります。 More |    |  |
| 構造化検索 4 つの検索モードが用意されている                                                                                                    |                             |           | 詳細検索             |          |                                                                                              |               |            |    |  |
| 構造化検索のキャンチャンクレクレートが用意されている                                                                                                    |                             |           |                  |          |                                                                                              | ←×_×          |            |    |  |
|                                                                                                    |                             |           | 構造化検案            |          | 4つの検3                                                                                        | <u> 哀モードか</u> | 用息されている    |    |  |
| 多言語検索                                                                                                    |                             |           | 多言語検索            |          |                                                                                              |               |            |    |  |

今回は、複数の検索項目を設定でき、より目的に近い検索ができることから「構造化検索」モードを選択 した事例を紹介する。

## ◆調査目的および調査対象

調査対象例として下記の調査目的および開発技術を設定した。

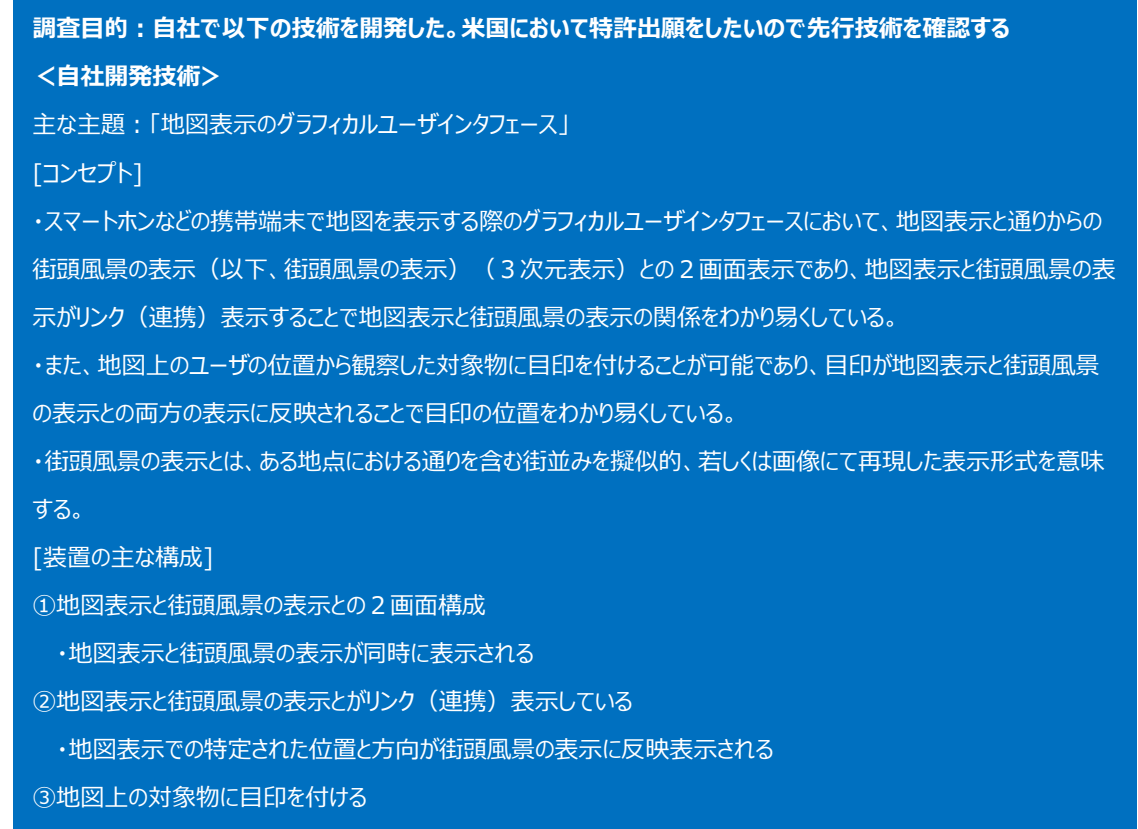

・目印が地図表示と街頭風景の表示との両方の表示に反映される

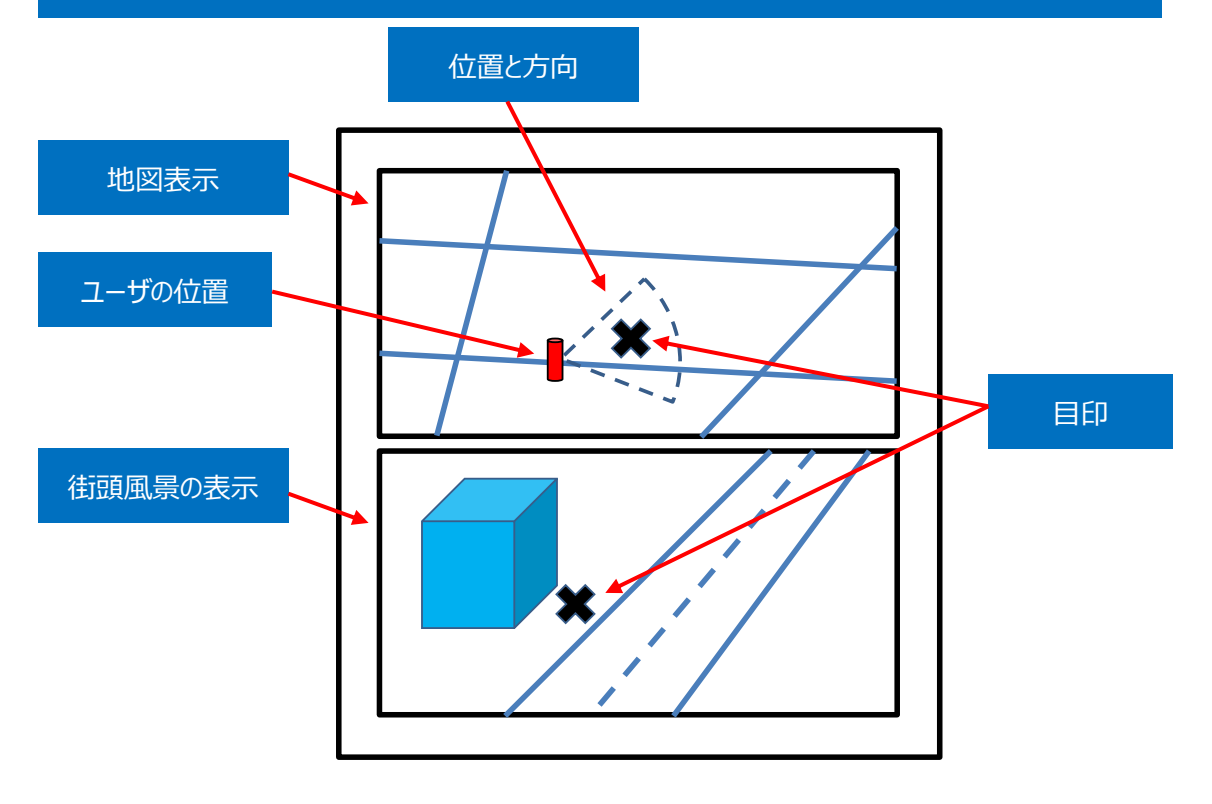

### ◆予備検索·準備編

調査を行う前に、該当技術に対応する特許分類の選定や、適切な技術用語を設定しておく必要がある。 技術用語については、単純な英訳ではなく、同義語や上位概念も含め、適切な KW を設定する必要が ある。

①該当技術に対応する特許分類の特定

特許分類の定義や周辺の特許分類は独立行政法人工業所有権情報・研修館が提供する「特許情報プラットフォーム J-PlatPat」の「パテントマップガイダンス(PMGS)」を利用することで参照できる。 https://www5.j-platpat.inpit.go.jp/pms/tokujitsu/pmgs/PMGS\_GM101\_Top.action

J-PlatPat のパテントマップガイダンス(PMGS)の画面のタブで「キーワード検索」を選択し、検索する特許 分類として IPC を選択し、「キーワード」の欄に例えば【ユーザインタフェース】と入力し、「検索」ボタンを押 す。ヒットする中に、以下の様に IPC:G06F3/048 にグラフィカルユーザインタフェースに相当すると思われ る分類があった。G06F3/048 をクリックすると分類定義一覧が表示されるので、前後の分類や上位階 層の分類を参照する。今回の事例の場合、「地図用のグラフィカルユーザインタフェース」を設定しているた め、G06F3/048~3/0489 を選択する。

| • <u>3/046</u> (2006.01)  | <ul> <li>・・・電磁的手段によるもの[8]</li> </ul>                                                                              |
|---------------------------|----------------------------------------------------------------------------------------------------|
| • <u>3/047</u> (2006.01)  | ・・・・組みになっているワイヤを用いるもの,例.交差ワイヤ[8]                                                                                  |
| • <u>3/048</u> (2013.01)  | ・・グラフィカルユーザインタフェース(GUIs)に基づく相互作用技術[8,<br>2013.01]                                                                 |
| • <u>3/0481</u> (2013.01) | ・・・表示された相互作用対象の特定の特性,またはメタファベースの環境に基づくもの,例.ウィンドウまたはアイコンのようなデスクトップ要素との相互作用,あるいはカーソルの挙動や外観の変化によって補助されるもの[2013.01]   |
| • <u>3/0482</u> (2013.01) | ・・・・選択可能な事項のリストとの相互作用,例.メニュー[2013.01]                                                                             |
| • <u>3/0483</u> (2013.01) | <ul> <li>・・・ページにより構成された環境との相互作用,例.本のメタファ[2013.</li> <li>01]</li> </ul>                                            |
| • <u>3/0484</u> (2013.01) | ・・・特定の機能または操作の制御のためのもの,例.オブジェクトやイメージの選択<br>または操作,パラメータ値の設定,範囲の指定[2013.01]                                         |
| • <u>3/0485</u> (2013.01) | ・・・・スクロールまたはパン [2013.01]                                                                                          |
| • <u>3/0486</u> (2013.01) | ・・・・ドラッグ・アンド・ドロップ [2013.01]                                                                                       |
| • <u>3/0487</u> (2013.01) | ・・・入力デバイスによって提供される特定の特徴を利用するもの,例.2つのセンサを備えたマウスの回転によって制御される機能,または入力デバイスの性質を利用するもの,例.デジタイザが感知する圧力に基づくタップ動作[2013.01] |
| • <u>3/0488</u> (2013.01) | ・・・・タッチスクリーンまたはデジタイザを利用するもの,例.ジェスチャによるコ<br>マンド入力 [2013.01]                                                        |
| • <u>3/0489</u> (2013.01) | ・・・・専用のキーボードのキーまたはそれらの組合せを利用するもの[2013.<br>01]                                                                     |
| • <u>3/05</u> (2006.01)   | ・一定の時間間隔でのアナログ量のサンプリングを用いるデジタル入力(抽出一保持装置G11C27/02)                                                                |

## ②技術用語の特定(英語)

日本語の KW に対して考えられる英語の KW を設定し、そのうえで、さらに上位概念の KW や同義語な どを検討し、検索に用いる英語の KW を特定する。

| 発明  | (構成要件) | 日本語KW | 英語KW        | 検討する事項、他のKW等      |
|-----|--------|-------|-------------|-------------------|
| 特徴1 | (KW1)  | 地図    | map         |                   |
| 特徴2 | (KW2)  | 通り    | street      | 他の表現も検討→「道路」、「街路」 |
|     |        | 道路    | road        |                   |
|     |        | 街路    | avenue      |                   |
| 特徴3 | (KW3)  | 位置    | position    | 他の表現も検討           |
|     |        |       | location    |                   |
|     |        | 方向    | direction   | 他の表現も検討→「方位」      |
|     |        | 方位    | orientation |                   |
|     |        | 目印    | mark        |                   |

<検索方針>

主題を包含する特許分類:G06F3/048

KW1:Map

KW2 : Street or Load or Avenue

KW3 : Position or Location or Direction or Orientation or Mark

検索式=US and IPC and KW1 and KW2 and KW3

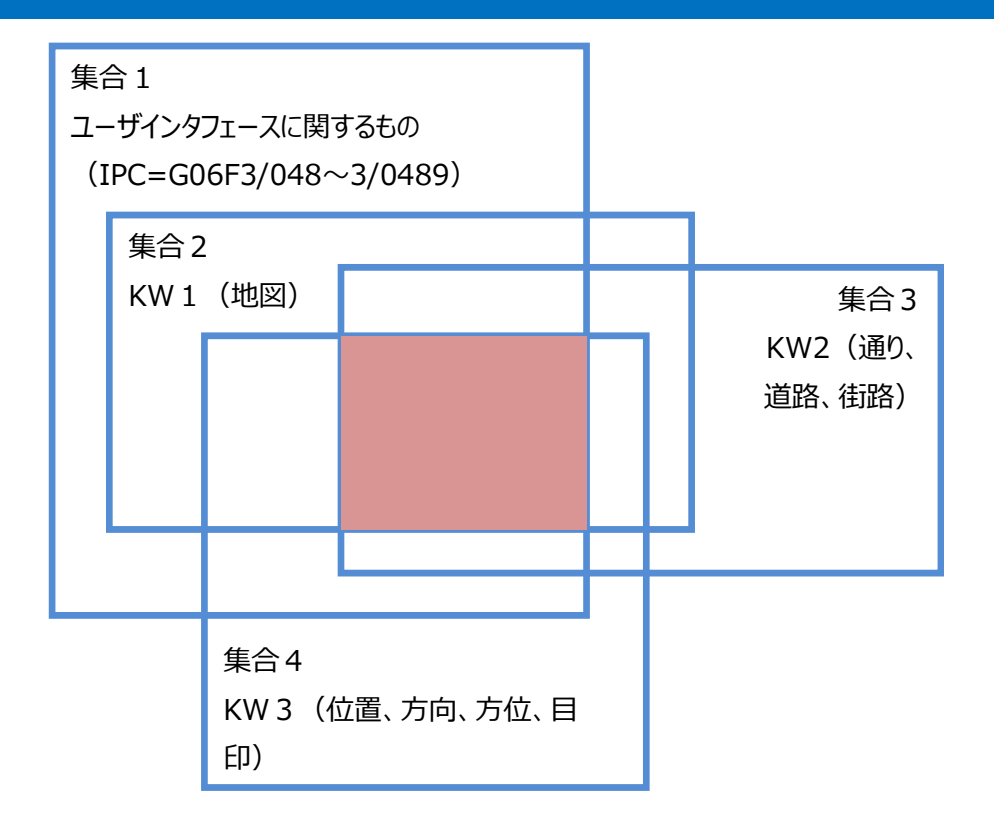

◆実践編

| 構造       | 造化検索  | ŝ            |                    |                  |         |              |                       |                  |           |    | 2    |          |
|----------|-------|--------------|--------------------|------------------|---------|--------------|-----------------------|------------------|-----------|----|------|----------|
|          |       |              | 表紙                 |                  | -       |              |                       |                  | Ø         |    |      |          |
|          | 及び    |              | 国名 (国コード)          | $\checkmark$     | =       | US           |                       |                  |           |    |      |          |
|          | 及び    |              | 出願番号               | $\checkmark$     | =       |              |                       |                  | 2         |    |      |          |
|          | 及び    | $\mathbf{v}$ | 出願日                | ~                | =       | 01.01.1997   | to 31.12.2016         |                  | 2         |    | 行ごとに |          |
|          | 及び    | $\mathbf{v}$ | 請求の範囲 (英語)         | ~                | =       | Мар          |                       |                  | 2         |    |      |          |
|          | 及び    |              | 請求の範囲 (英語)         | $\checkmark$     | =       | Street or Lo | ad or Avenue          |                  | 2         |    | 楡索され | z        |
|          | 及び    | $\mathbf{v}$ | 請求の範囲 (英語)         | $\checkmark$     | =       | Position or  | Location or Direction | or Orientation o | or Mark 😰 |    |      | <b>a</b> |
|          | 及び    | $\mathbf{v}$ | 国際特許分類             | $\checkmark$     | =       | G06F3/048    |                       |                  | 2         |    |      |          |
|          | 及び    |              | 発明者氏名 (名称)         |                  | =       |              |                       |                  |           |    |      | 1        |
|          | 及び    | $\checkmark$ | 官庁コード              | ~                | =       |              |                       |                  | 2         |    |      |          |
|          | 及び    | ~            | 明細書 (英語)           | $\checkmark$     | =       |              |                       |                  | 2         |    |      |          |
|          | 及び    | ~            | 請求の範囲 (英語)         | $\checkmark$     | =       |              |                       |                  |           |    |      |          |
|          | 及び    |              | ライセンシングによる利用       | 用可能性             | =       |              |                       |                  |           |    |      |          |
|          | (及び   |              | 発明者氏名 (名称)         | ~                | のデータ    | ●特定せる        | げ◯無し◯有り)              |                  |           |    |      |          |
| <b>C</b> |       |              |                    |                  |         |              |                       |                  |           |    |      |          |
| 12       | 語     | 英語           | 5                  | 語幹処理適用           | 8:      | $\checkmark$ | 官庁:                   | 全て               | Specify ⇒ |    |      |          |
| (+       | ) 検索フ | ィーノ          | レドを追加   (-) 検索フィール | ドをリセット <b>ツー</b> | -ルチップ へ | ルプ 有効化       |                       | 0 検索             | 結果 検索 りも  | уŀ |      |          |

検索対象とする特許分類および KW を設定したので、PatentScope にアクセスし米国特許に対する検 索を行う。まず検索モードとして「構造化検索」を選択し、検索言語を「英語」に変更する<sup>1</sup>。これにより、 英語で収録されている情報、特に要約や請求項など明細書本文のテキスト情報に対し検索することがで きるようになる。今回は検索式に英語の KW を使用するため、この手順が必要となる。言語を指定したら、 左側のプルダウンメニュー(どの行でも良い)から「国名(国コード)」を選択し右側の検索ボックスに 【US】を、「請求の範囲(英語)」を選択し前述の KW1~3を、「国際特許分類」に【G06F3/048】を 入力する。最後に優先日などの日付の限定を行う。表記は、欧州スタイルの dd.mm.yyyy を括弧[] でくくった形となる。例えば、「1997 年 1 月 1 日から 2016 年 12 月 31 日」の範囲を入力したい場合 は、【[01.01.1997 to 31.12.2016]】と入力する。to の両側にはスペースが必要である。日付につ いては検索インタフェースが日本語モードでも欧州スタイル(日月年)なので注意が必要である。基本 的に侵害防止調査の場合、調査を実施する時点から逆算して 20 年間を優先日の期間限定の条件と する<sup>2</sup>。

なお、この事例では検索項目として請求の範囲を選択しているが、全文を指定することも可能である。ただし全文検索の場合にはノイズが増えることもあるため、HIT 件数などを確認しながら選択すると良い。

<sup>&</sup>lt;sup>1</sup> PatentScope はテキスト情報が原語で収録されている。そのため KW 検索において検索言語を適切に設定する必要 がある。英語以外の KW で検索する場合には、画面左下の「言語」を入力する言語にあわせるか「全言語」を指定する必 要がある。本書では言語を英語に設定する手順を紹介している。 <sup>2</sup>特許の権利期間は出願から 20 年であるため。

# この状態で「検索」をクリックすると、以下のような検索結果が表示される。

|                                                                                                    | PATENTSCOPE                                                                                             | t Mot                                                                                    | vile   Deutsch   English   Español   Français                                                                            | 한국어   Portug                      | uês   Русский   中文   العربية                      |
|----------------------------------------------------------------------------------------------------|----------------------------------------------------------------------------------------------------|------------------------------------------------------------------------------------------|----------------------------------------------------------------------------------------------------|-----------------------------------|---------------------------------------------------|
|                                                                                                    |                                                                                                    |                                                                                          |                                                                                                    |                                   |                                                   |
| WORLD INTELLECTUAL PRO                                                                                                    | PERTY ORGANIZATION                                                                                      | ×48                                                                                      |                                                                                                    |                                   |                                                   |
| 検索閲覧翻訳                                                                                                    | オプション 最新                                                                                                | 情報 ログイン                                                                                  | へルプ                                                                                                    |                                   |                                                   |
| ホーム > IP サービス > PATENTSCOP                                                                                                    | Έ                                                                                                    |                                                                                          |                                                                                                    |                                   |                                                   |
| 検索結果:1 - 10/34 件 <u>検索条件:</u> CTR:<br>direction or orientation or mark) A                                                                                                    | :US AND EN_AB:map AND EN<br>ND IC:G06F3/048 <u>官庁:</u> all 宣語                                           | I_AB:(street or road or a<br>EEN <u>語幹処理:</u> true                                       | avenue) AND EN_AB:(position or I                                                                                         | ocation or                        | C                                                 |
| 戻る 1 2 3                                                                                                    | 4 次へ Pag                                                                                                | ge: 1 / 4 Go >                                                                           |                                                                                                    |                                   |                                                   |
| 絞り込み検索 CTR:US AND EN_A                                                                                                    | AB:map AND EN_AB:(street or roa                                                                         | d or avenue) AND EN_AB:                                                                  | (position or 🗘 快衆 RSS                                                                                                    | a 📩                               |                                                   |
| _                                                                                                    |                                                                                                    | 付用八七                                                                                     |                                                                                                    |                                   |                                                   |
| *                                                                                                    |                                                                                                    | 結果分析                                                                                     |                                                                                                    |                                   |                                                   |
| 並び替え: 関連性 Vie                                                                                                    | w 詳細表示 <b>又表示</b>                                                                                       | 件数 0 🔽 自動翻訳                                                                              |                                                                                                    | C4r                               | 从四口                                               |
| 日本特許分類                                                                                                    | 光明の                                                                                                    | 017                                                                                      | 出願人                                                                                                    | Cu                                | 光明者                                               |
| 1. 20160290820 Nethod of displayin                                                                                                    | g point on navigation map                                                                               |                                                                                          |                                                                                                    | US                                | 06.10.2016                                        |
| -6616 21/36                                                                                                    | 14673537                                                                                                | Alpine Electronics, Inc.                                                                 |                                                                                                    | Atsus                             | hi Nakagawa                                       |
| A method and an apparatus of displaying a point on a map of route guidance includes receiving an entry of a user, determining a point based on the entry of the user, determining an address number of the point, retrieving map data indicating a road segment which includes the address number of the point from map information storage, estimating a position of the location based on the street address number of the point and position data of the road segment, and displaying the point with an icon at the estimated position on the map. While estimating the position of the point, a side of the street at which the point is located is estimated and a shape of the icon graphically indicates a direction corresponding to the side of the street at the estimated position. |                                                                                                    |                                                                                          |                                                                                                    |                                   |                                                   |
| 2. 09182895 Displaying representati                                                                                                    | ve images in a visual mappin                                                                            | g system                                                                                 |                                                                                                    | US                                | 10.11.2015                                        |
| G01C 21/00                                                                                                    | 14102128                                                                                                |                                                                                          |                                                                                                    |                                   |                                                   |
| Embodiments provide systems and m<br>system may also generate and display<br>several scroll icons to view images of                                                                                                    | ethods for generating a street m<br>a plurality of images represent<br>other locations on the street ma | ap that includes a positio<br>ative of the location of the<br>p and/or to obtain driving | n identifier that identifies a location o<br>position identifier. A user may intera<br>directions between two locations. | on the street n<br>act with a pos | nap. The method and<br>ition identifier or one of |
| 検索を実行すると要約と<br>を日本語にすることもでき                                                                                                    | ともに一覧形式で<br>きる。詳しい内容が                                                                                   | HIT 文献が表<br>知りたいときはな                                                                     | 示される。自動翻訳根<br>〒側の「公開番号」を2                                                                                                | 幾能を使<br>フリックす                     | えば表示内容<br>る。その特許の                                 |

を日本語にすることもできる。詳しい内谷か知りにいとさは左側の1公開番号」をクリック9つ。ての付けの 書誌情報、請求項、図面などの情報が得られ、さらに明細書本文も確認することができる。これらの請求 項や明細書本文のテキスト情報についても自動翻訳機能を利用することができる。

|                                                                                                    | 発明の                                 | 名称  |  | センター       | 公開日        |  |
|----------------------------------------------------------------------------------------------------|-------------------------------------|-----|--|------------|------------|--|
| 国際特許分類                                                                                                    | 出願番号                                | 出願人 |  |            | 発明者        |  |
| 1. 20160290820 ナビゲーション地図上のポイントを表示する方法 し                                                                                                    |                                     |     |  |            | 06.10.2016 |  |
| G01C 21/36                                                                                                    | 14673537 Alpine Electronics, Inc. A |     |  | Atsushi Na | Ikagawa    |  |
| 方法および上の点を表示する装置地図経路案内のは取得ポイントのアドレス番号を決定し、ユーザの入力に基づいてポイントを決定し、ユーザの入力を受信すること<br>を含む地図を示すデータ、道路セグメントをします点のアドレス番号含ま地図情報記憶、推定位置の位置に基づいて、ストリート点とのアドレス番号位置のデータ道<br>路セグメントを、推定でアイコンでポイントを表示する位置にマップを、推定しながら、位置点のを、側面ストリート点がされた位置推定され、アイコンの形状がグ<br>ラフィカルに示している方向の辺に対応するストリート推定で位置を。 |                                     |     |  |            |            |  |
| 2.09182895 視覚マッピングシステム                                                                                                    | に代表画像を表示します                         |     |  | US         | 10.11.2015 |  |
| G01C 21/00                                                                                                    | 14102128                            |     |  |            |            |  |
| 実施形態は、生成するためのシステムおよび方法を提供する道路 地図含む位置識別する識別子場所のストリート マップ。方法及びシステムはまた、画像を表す複数<br>生成し、表示することができる場所の位置識別子。ユーザーはと対話することができる位置識別子またはいくつかのスクロールアイコンの1つは、他の画像を表示す<br>る位置を上ストリート マップおよびまたは運転取得する方向を 2の間の場所。                                                                         |                                     |     |  |            |            |  |

### これらの HIT 文献を1件ずつ確認していくと、以下のような公報を見出すことができる。

| ◇ ① ◇ □ 自動翻訳                                         |                                                                                                    |                   |  |  |  |  |  |
|------------------------------------------------------|----------------------------------------------------------------------------------------------------|-------------------|--|--|--|--|--|
| 6. (US20140053077) Integrating maps and street views |                                                                                                    |                   |  |  |  |  |  |
| 国内書誌情報                                               | 明細書 請求の範囲 図面 書類                                                                                                    |                   |  |  |  |  |  |
| パーマリンクノ                                              | ブックマーク: 👦                                                                                                    |                   |  |  |  |  |  |
|                                                      |                                                                                                    |                   |  |  |  |  |  |
| 出願番号:1411                                            | 0705 <b>出願日:</b> 10.04.2012                                                                                                    |                   |  |  |  |  |  |
| 公開番号:2014                                            | 0053077 公用日: 20.02.2014                                                                                                    |                   |  |  |  |  |  |
| 特許番号:0928<br>公都番別:pp                                 | 0272特許何与日:08.03.2016                                                                                                    |                   |  |  |  |  |  |
|                                                      | 出願悉号·PCTUS20120220/1・小問悉号· カロッカレアデータを表示                                                                                                    |                   |  |  |  |  |  |
| PCT 関連事項。                                            | □ 編曲 5.F01032012032341, 公開曲 5. シジッジひてアージを扱い                                                                                                    |                   |  |  |  |  |  |
|                                                      | G09B 29/00                                                                                                    |                   |  |  |  |  |  |
|                                                      | G06F 3/00<br>G06F 3/0485                                                                                                    |                   |  |  |  |  |  |
|                                                      | G06F 3/0484                                                                                                    |                   |  |  |  |  |  |
|                                                      | G06T 3/0D                                                                                                    |                   |  |  |  |  |  |
| 出願人:                                                 | Sreejit Unnikrishnan                                                                                                    |                   |  |  |  |  |  |
|                                                      | Arijit De                                                                                                    |                   |  |  |  |  |  |
|                                                      | Lalitesh Kumar Katragadda<br>Vihari Komaragiri                                                                                                    |                   |  |  |  |  |  |
| 発明者:                                                 | Sreejit Unnikrishnan                                                                                                    |                   |  |  |  |  |  |
|                                                      | Arijit De<br>Lalitesh Kumar Katragadda                                                                                                    |                   |  |  |  |  |  |
| 15.700                                               | Vihari Komaragiri                                                                                                    |                   |  |  |  |  |  |
| 1、理人:<br>優先権情報:                                      | 1287/CHE/2011 12.04.2011 IN                                                                                                    |                   |  |  |  |  |  |
| 発明の名称:                                               | (EN) Integrating maps and street views                                                                                                    |                   |  |  |  |  |  |
| <b>要</b> 利:                                          | (EN)                                                                                                    |                   |  |  |  |  |  |
|                                                      | Methods and systems for improved integration of an overhead representation (e.g., a map)<br>with a street view representation. A user interface with at least two regions is output for     | SEARCH 5220       |  |  |  |  |  |
|                                                      | display to a user. One region includes an overhead representation of an area and an                                                                                                    | 224               |  |  |  |  |  |
|                                                      | Interactive control overlaid onto the overnead representation. Another region includes a<br>street view perspective that has a point of view corresponding to a position and directional    | Srd St 222        |  |  |  |  |  |
|                                                      | orientation of the interactive control. Information about a user input that adjusts the<br>interactive control is received and the street view perspective is undated to track the control. | 220-5             |  |  |  |  |  |
|                                                      | as it is adjusted. The field of view of the street view perspective may be reflected in the                                                                                                 |                   |  |  |  |  |  |
|                                                      | appearance of the interactive control. Additionally, the street view perspective may follow<br>the location of a marker as it is moved around the overhead representation.                  | Casto St. 2nd St. |  |  |  |  |  |
|                                                      |                                                                                                    |                   |  |  |  |  |  |
|                                                      |                                                                                                    |                   |  |  |  |  |  |
|                                                      |                                                                                                    |                   |  |  |  |  |  |
| く請求の                                                 | <請求の範囲の構成要件>                                                                                                    |                   |  |  |  |  |  |
| ▲ 地図ま                                                |                                                                                                    |                   |  |  |  |  |  |
|                                                      |                                                                                                    |                   |  |  |  |  |  |
| B 地図表                                                | B 地図表示とストリート表示とがリンク(連携)表示している                                                                                                    |                   |  |  |  |  |  |
|                                                      |                                                                                                    |                   |  |  |  |  |  |
|                                                      |                                                                                                    |                   |  |  |  |  |  |
|                                                      |                                                                                                    |                   |  |  |  |  |  |

この画面では、本特許の書誌事項が表示されているが、タブを切り替えることで明細書本文、請求項、 図面などにアクセスすることができる。なお、PatentScope ではパテントファミリーを表示させることはできない。

この特許は、地図表示とストリート表示の2種類の表示をおこなっており、このストリート表示は自社技術の「通りからの街頭風景の表示」と同様の表示を行っている。自社の製品の構成要件①~③を包含する 内容(上記開示内容のA、B、C)が記載されていることがわかった。つまり、製品をそのまま輸出した場合、この特許を侵害してしまう可能性がある。したがって、仕様や構成要件の変更などにより、この特許を 回避する必要がある。

#### ◆まとめ

以上のように、自社の開発製品の構成要件(技術的特徴)を検索式に組み込み、HIT した公報の 内容(特に請求の範囲)を確認することで、開発製品に近い内容を特許請求している特許を把握す ることができる。

製品を販売する前に侵害防止調査を実施すれば、特許侵害で訴えられる事態を未然に防ぐことができる。

特許の権利は、特許請求の範囲(別の表現では請求項あるいは Claim)に記載されている内容であ るため、侵害防止調査は、基本的には請求項を対象に判断する。そのため、本書では KW 検索を請求 の範囲に対しておこなっている。しかしながら請求項は上位概念化された語や特殊な言い回しが用いられ ることも多い。そのため検索時の漏れを防ぐために、請求項に限定した KW 検索だけではなく、要約ある いは全文を対象とした KW 検索を実施することが望ましい。

◆さらに漏れを防止した検索を希望するときは、**請求項**以外も対象にする(要約あるいは全 文も対象とする)

◆査読するときは、請求項を対象にする

Point

検索時の漏れを防ぐために、請求項に加え要約や全文も検索対象とすることが 望ましい。 侵害の可能性については請求項の内容を検討する必要があるため、内容の近い 特許が見つかった場合には、必ず請求項を確認する。 PatentScope はテキスト情報が原語で収録されているので検索をする際には 検索言語の指定および KW の言語設定を適切に行うことが重要である。